|          | 334 | 考場系統設定流程                       |            |
|----------|-----|--------------------------------|------------|
| 執行線上考試系統 | 1   | 開機                             | 全教室PC      |
|          | 2   | 確認PC都進入WINDOWS桌面               | 全教室PC      |
|          | 3   | 執行"碁優廣播軟體"                     | 教師機        |
|          | 4   | "個人設定"切換為"預設工具樣式"              | 教師機-碁優廣播軟體 |
|          | 5   | 全選學生機,點選"遠端命令"執行"Autoftp"      | 教師機-碁優廣播軟體 |
| 登入、下載考卷  | 6   | 請學生登入,選考卷並進入"我已閱讀"畫面           | 學生機-線上考試系統 |
|          | 7   | 考試倒數到前10分鐘,可請學生點我已閱讀下載考卷       | 學生機-線上考試系統 |
| CHK考試人數  | 8   | 教師機執行線上考試系統並登入                 | 教師機-線上考試系統 |
|          | 9   | "試卷設定"選擇考試試卷                   | 教師機-線上考試系統 |
|          | 10  | 點選"考生應試",CHK目前登入的考生人數          | 教師機-線上考試系統 |
| CHK繳卷狀況  | 11  | 1/2考試時間到時即可以交卷                 | 學生機-線上考試系統 |
|          | 12  | 回到選單,點選考題核對,點查詢可以CHK學生繳卷狀<br>態 | 教師機-線上考試系統 |
|          | 13  | 執行"碁優廣播軟體"                     | 教師機-碁優廣播軟體 |
| 關機       | 14  | 全選學生機,點選"遠端關機"                 | 教師機-碁優廣播軟體 |
|          | 15  | 確認PC全部關機                       | 全教室PC      |

## 執行線上考試系統(1)

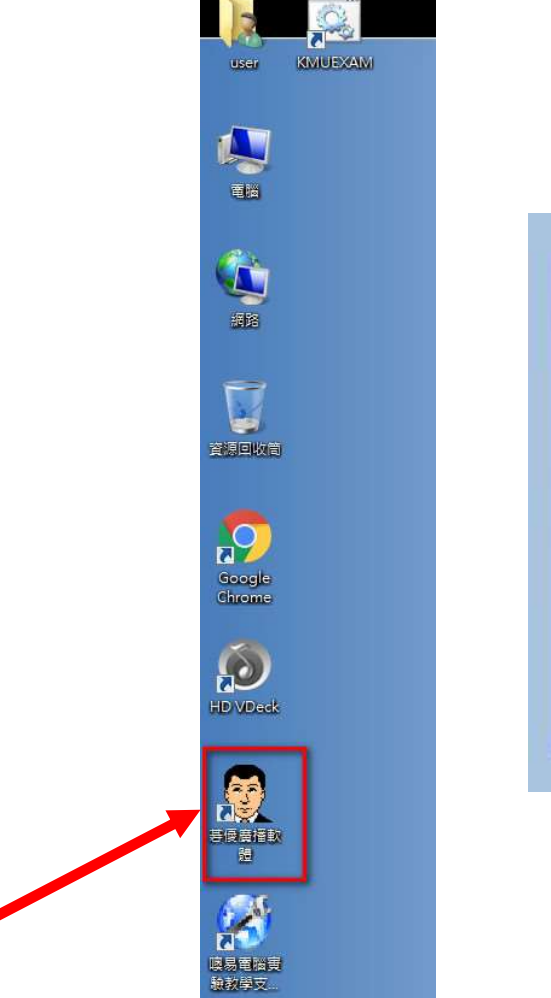

| 餁 級 | IR334<br>我的班級 | 📄 🔀  |
|-----|---------------|------|
|     | 200120210     | ₩ 退出 |
|     |               |      |
|     |               |      |
| 密碼  |               |      |

## 執行線上考試系統(2)

| <b>日共X1:1日日</b><br>多線體網路教室 | <b>动能選單</b>                                        | <b>教学质指</b> | 学生示範  | <b>金</b> 基南静 | <b>《</b><br>語音廣播 | <b>約</b> 路影院 | <i>員</i><br>受基监控 | <b>送</b> 控辅导 | <b>金子检答</b> | <b>全于</b> 點名       | 网络考 | 試   |
|----------------------------|----------------------------------------------------|-------------|-------|--------------|------------------|--------------|------------------|--------------|-------------|--------------------|-----|-----|
| → 個人設定                     | Ø                                                  | 0           | 0     | Ø            | 0                | ß            | 0                | Ø            |             | Ø                  | Ø   | 0   |
| ● 訊息傳送                     | .TEACHE                                            | F A1        | .A10  | A11          | .A12             | .A13         | 3 .A2            | .A3          |             | . <mark>A</mark> 4 | .A5 | .A6 |
| ❷ 檔案傳輸                     |                                                    | .A7         | .A8   | A9           | .B1              | .B10         | ) .B11           | .B12         |             | .B2                | .B3 | .B4 |
| ❷ 線上討論                     |                                                    | 0           | 0     | 0            | A                | e            | 0                | A            |             | 0                  | 0   | 0   |
| ● 遠端命令                     | win7                                               | 11          | .B6   | .B7          | .88              | .89          | .C1              | .C10         |             | .C2                | .C3 | .C4 |
| ● 考卷管理                     | Autoftp                                            | vs檔案總管      | ß     | Ø            | Ø                | C            |                  | Ø            |             | 0                  | 0   | 0   |
| ● 分發考卷                     | 🛃 WordPa                                           | ad          | .06   | .07          | .08              | .09          | .D1              | .D2          |             | .D3                | .04 | .D5 |
| ❷ 其他工具                     | ● 記事本<br>◎ 小算盤                                     |             | .D7   | .D8          | .D9              | .E1          | .E2              | .E3          |             | .E4                | .E5 | .E6 |
| ● 教學廣播+錄影                  | ₩ 小畫家<br>2010日 11日 11日 11日 11日 11日 11日 11日 11日 11日 | Ļ           | a     | A            | a                | P            | A                | A            |             | 0                  | A   | A   |
| ● 播放錄影+廣播                  | Microso                                            | oft Word    | .F1   | .F2          | .F3              | .F4          | .F5              | E5           |             | .F7                | .F8 | .F9 |
| ● 遠端資訊                     | 這端命令                                               | 演算報         | 0     | 0            | 0                | R            | 0                | 0            |             | 0                  | 0   |     |
| ● 電子教鞭                     |                                                    | .G1         | .G2   | .G3          | .G4              | .G5          | .G6              | .G7          |             | .G8                | .G9 |     |
| ● 查看提交的作業                  |                                                    | .UB01       | .UB02 |              |                  |              |                  |              |             |                    |     |     |
| ●遠端關機                      |                                                    |             |       |              |                  |              |                  |              |             |                    |     |     |
| a provide sectory and      |                                                    |             |       |              |                  |              |                  |              |             |                    |     |     |

CHK考試人數(1)

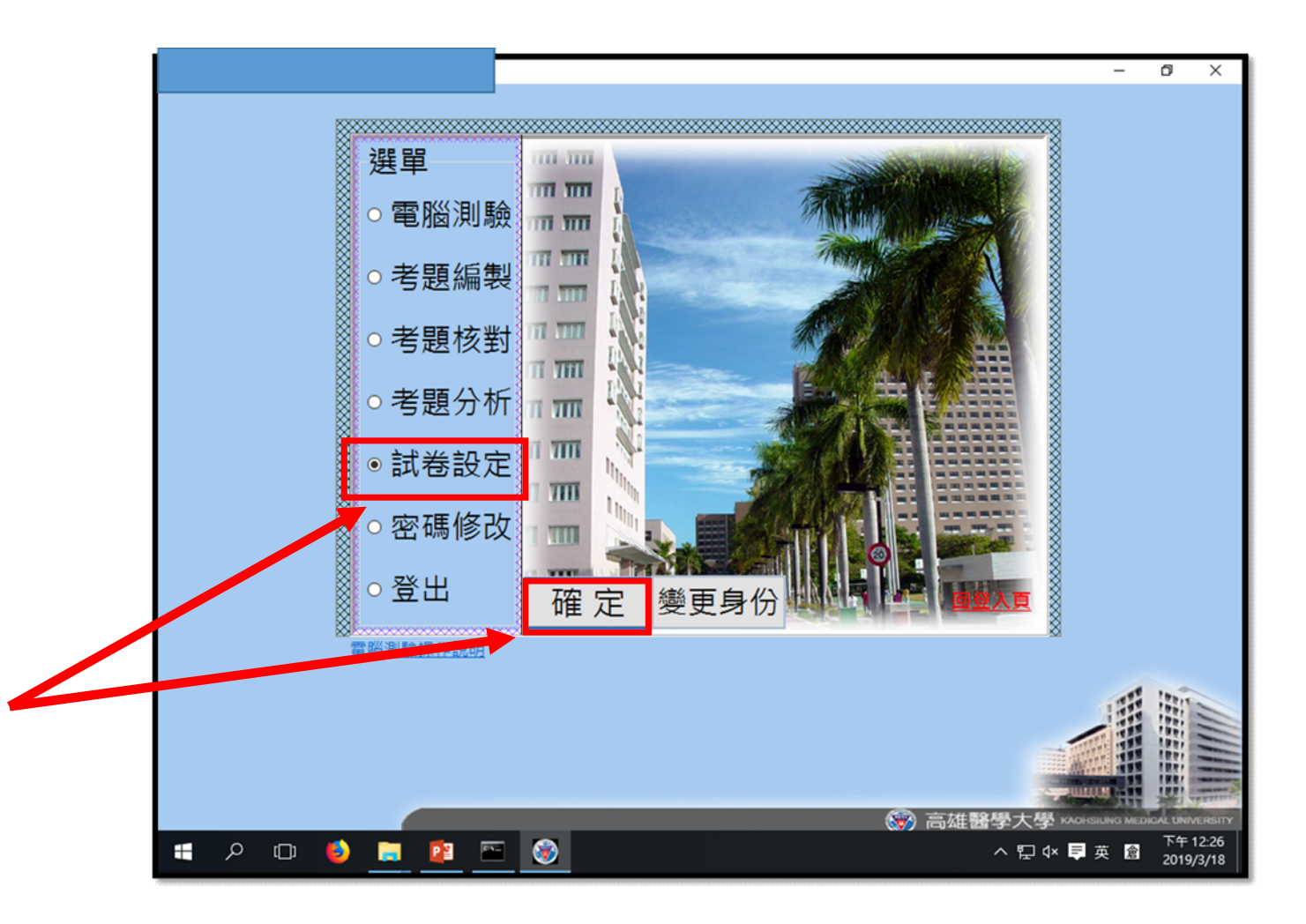

## CHK考試人數(2)

|    | + + 20 == 1      |                  |          |         |             |      |      | , r   |                        |         |       | 57F <del>/ 5</del> * |     | Ľ_    | 202 13 |
|----|------------------|------------------|----------|---------|-------------|------|------|-------|------------------------|---------|-------|----------------------|-----|-------|--------|
| ġ, | 共月 20 重]<br>試券編號 | 資料/日期任1:<br>關課席號 | ≇!<br>墾年 | 肇期      | 考试箱型        | 課程名  | 種    |       | 考试時段                   | 開放否     | 考試時間の | 分) 教師姓名              | 考選擇 | 考填弃   | - 潮    |
|    | 13223            |                  | 07       | 2       | 平時考1        |      |      |       | 2019/3/18 下午 12:10:00  | 1       | 50    |                      | 1   | 1     |        |
| Щ  | 10010            |                  |          | 4       | <u>10+5</u> | _    |      |       | 2010/1/14 T + 02:00:00 | •       | 60    |                      | - 1 | •     | -      |
| 4  | 13213            |                  | 07       | 1       | 期末考         | 生    |      | 壘     | 2019/1/14 上午 10:00:00  | 0       | 60    |                      | 1   | 1     |        |
|    | 13183            |                  | 07       | 1       | 期中考         |      |      |       | 2018/11/12下午 02:00:00  | 0       | 60    |                      | 1   | 1     |        |
| I  | 13182            |                  | 07       | 1       | 期中考         | 生    |      | 學     | 2018/11/12 上午 10:00:01 | 0       | 60    |                      | 1   | 1     |        |
| I  | 13144            |                  | 06       | 2       | 期末考         |      |      |       | 2018/6/27 上午 10:30:00  | 0       | 60    |                      | 1   | 1     |        |
|    | 13115            |                  | 06       | 2       | Block2      |      |      |       | 2018/5/29下午12:30:30    | 0       | 65    |                      | 1   | 1     |        |
| I  | 13113            |                  | 06       | 2       | 平時考2        |      |      |       | 2018/5/25 下午 12:20:00  | 0       | 60    |                      | 1   | 1     |        |
|    | 13087            |                  | 06       | 2       | 期中考         |      |      |       | 2018/4/25 上午 09:00:00  | 0       | 60    |                      | 1   | 1     |        |
| I  | 13071            |                  | 06       | 2       | 平時考1        |      |      |       | 2018/3/26 下午 12:30:00  | 0       | 60    |                      | 1   | 1     |        |
|    | 13074            |                  | 06       | 2       | 平時考1        |      |      |       | 2018/3/26下午12:20:00    | 0       | 60    |                      | 1   | 1     |        |
| I  | 9808             |                  | 05       | 2       | 平時考1        |      |      |       | 2018/3/25 上午 11:44:22  | 0       | 60    |                      | 1   | 1     |        |
|    | 13032            |                  | 06       | 1       | 期末考         |      |      |       | 2018/1/8 下午 02:30:00   | 0       | 60    |                      | 1   | 0     |        |
| I  | 11916            |                  | 06       | 1       | 期中考         |      |      |       | 2017/11/6下午02:30:01    | 0       | 60    |                      | 1   | 1     |        |
| 1  | 10833            |                  | 05       | 2       | 期末考         |      |      |       | 2017/6/19 下午 04:00:00  | 0       | 60    |                      | 1   | 1     |        |
| I  | 10823            |                  | 05       | 2       | 平時考2        |      |      |       | 2017/5/23 下午 12:30:00  | 0       | 60    |                      | 1   | 1     |        |
| I  | 9822             |                  | 05       | 2       | 期中考         |      |      |       | 2017/4/17 下午 02:30:00  | 0       | 60    |                      | 1   | 1     |        |
|    | 8457             |                  | 05       | 1       | 期末考         |      |      |       | 2017/1/9 上午 09:00:00   | 0       | 60    |                      | 1   | 0     |        |
|    | 5349             |                  | )5       | 1       | 期中考         |      |      |       | 2016/11/7 上午 09:00:00  | 0       | 60    |                      | 1   | 1     |        |
| I  | 8456             |                  | 05       | 1       | 期中考         |      |      |       | 2016/11/7 上午 09:00:00  | 0       | 60    |                      | 1   | 1     |        |
| I  | 4286             |                  | 04       | 2       | 期末考         |      |      |       | 2016/6/20下午 04:00:00   | 0       | 60    |                      | 1   | 1     |        |
|    | 4290             |                  | 04       | 2       | 期末考         |      |      |       | 2016/6/20下午 04:00:00   | 0       | 60    |                      | 1   | 1     |        |
| I  | 4275             |                  | 04       | 2       | 平時考2        |      |      |       | 2016代碼 1:是 0:否:00      | 0       | 60    |                      | 1   | 1     |        |
| 1  |                  |                  |          |         |             |      |      | _     |                        |         |       |                      |     |       |        |
|    | <                |                  |          |         |             |      |      |       |                        |         |       |                      |     | 11140 |        |
|    | 捡泪避逻题            | 检测该交照            | /合词/     | 18 44 8 | · 检细图·      | 2 84 | More | * 差生: |                        | = 12.27 |       |                      | ~   |       | -      |

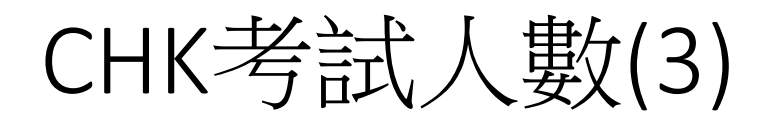

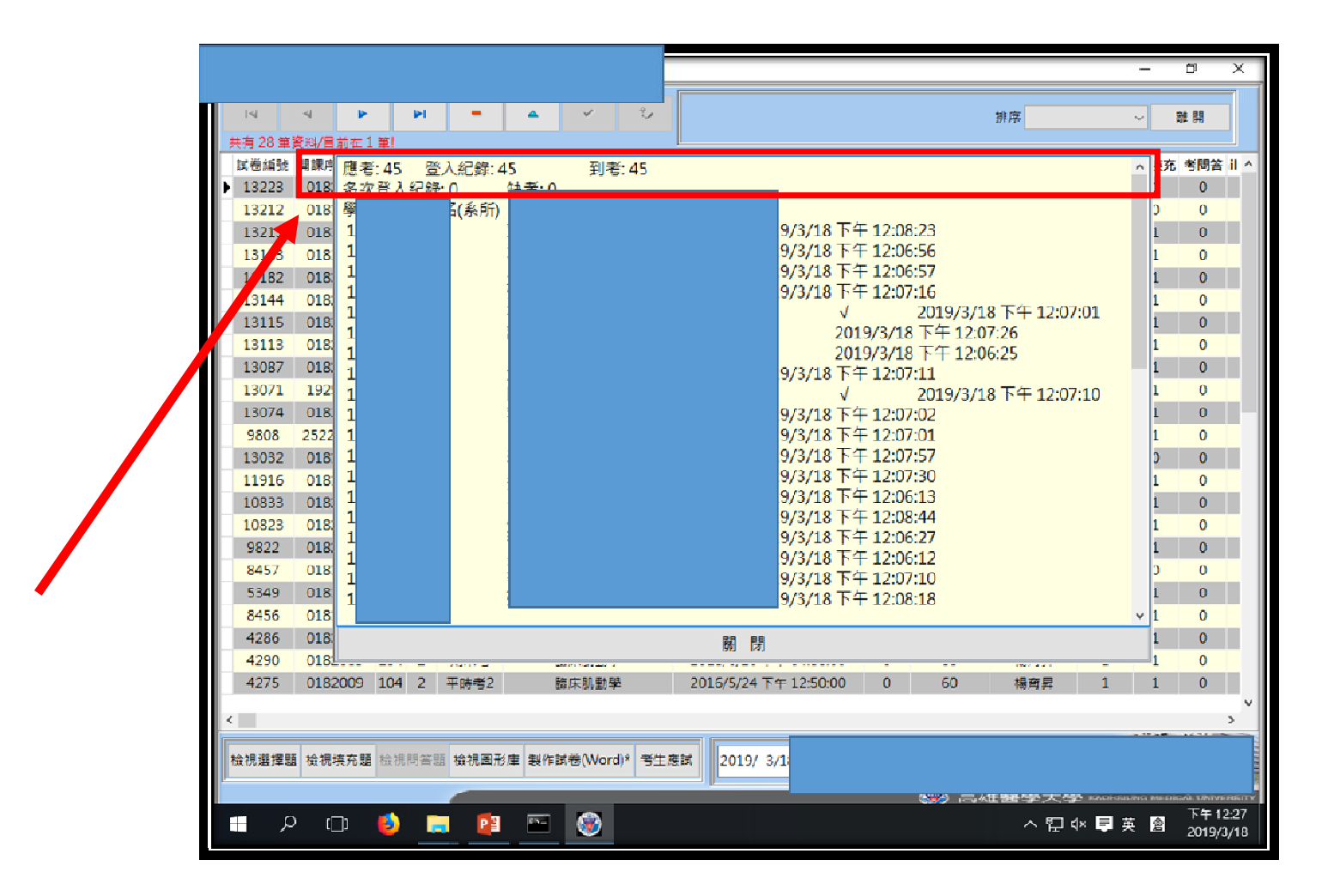

## CHK繳卷狀況(1)

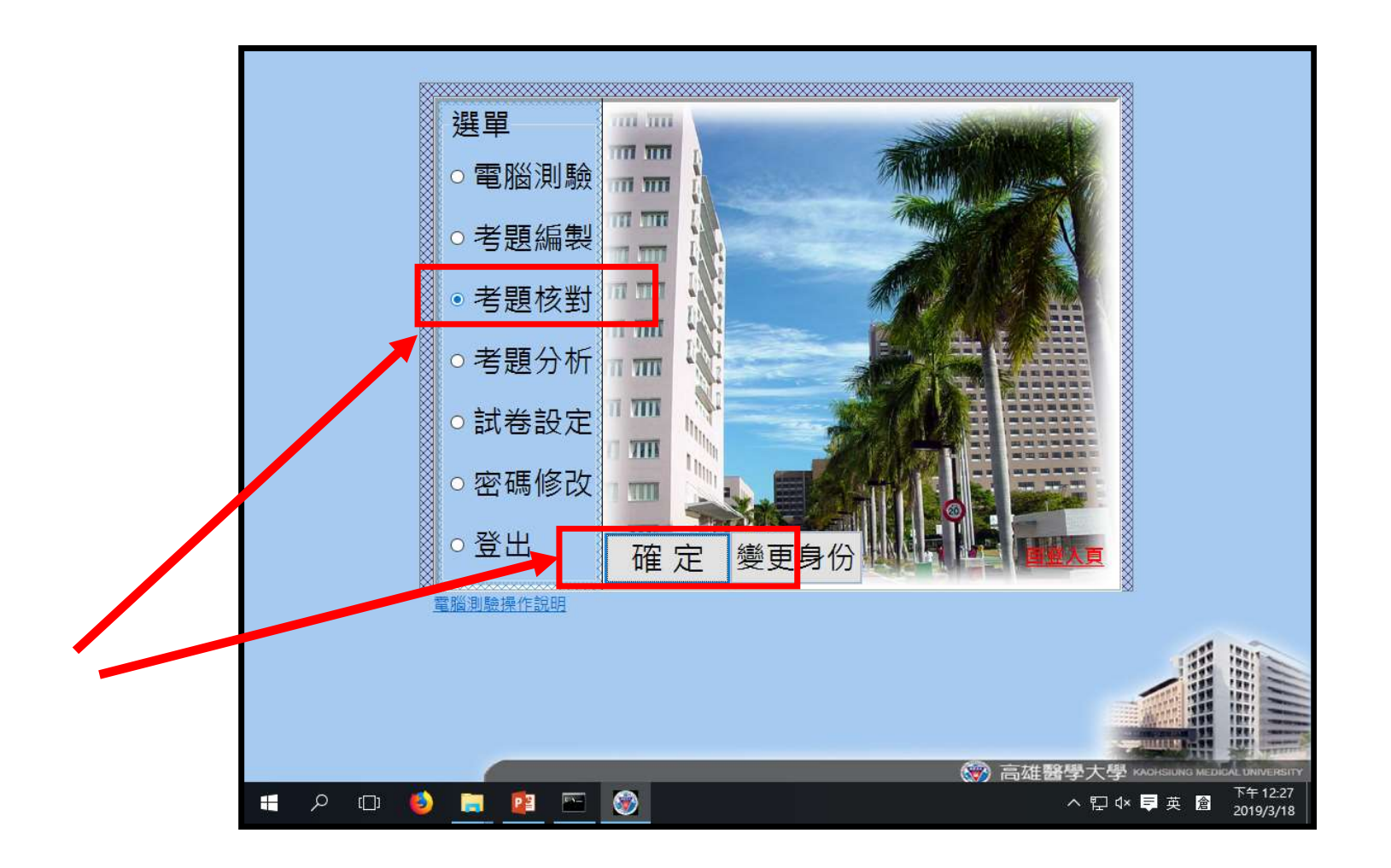

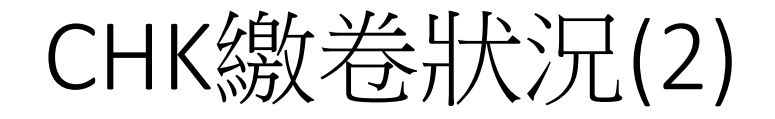

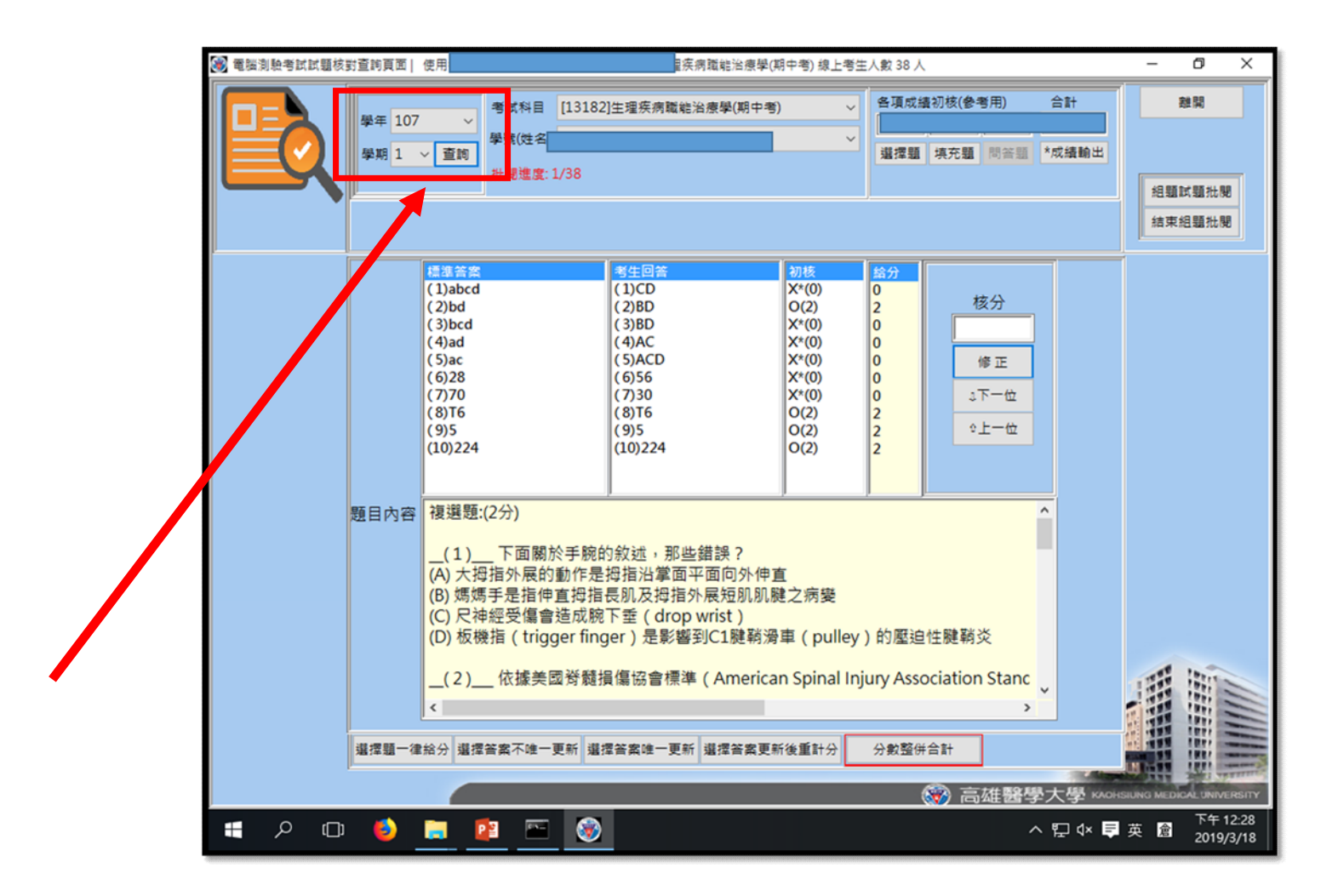

關機(1)

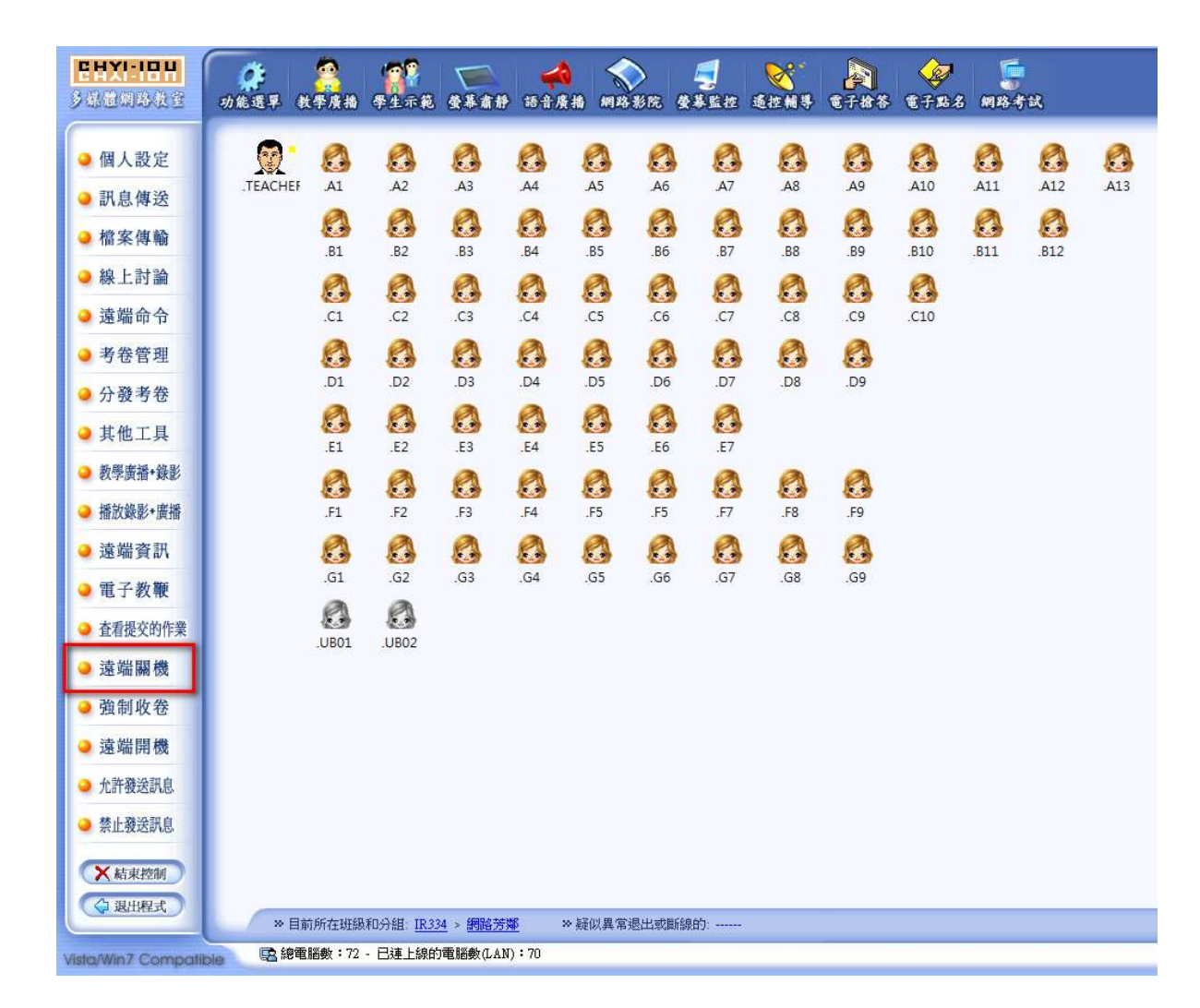

關機(2)

| <b>EHXI:IEH</b><br>多球型网络教室                    | 动能選單。      | 2000<br>教学质指    | <b>学生示范</b>                 | <b>金基南静</b>                 | <b>◆◆</b><br>語音廣播  | 網路影院       | <b>9</b><br>88212 | <b>适控相等</b> | <b>金子检答</b> | <b>全于</b> 點名 | <b>第</b><br>第8考 | 武    |     |
|-----------------------------------------------|------------|-----------------|-----------------------------|-----------------------------|--------------------|------------|-------------------|-------------|-------------|--------------|-----------------|------|-----|
| ● 個人設定                                        | .TEACHE    | A1              | A2                          | A3                          | A4                 | A5 J       | 3 0<br>6 .A7      | A8          | <b>A</b> 9  | A10          | A11             | A12  | A13 |
| <ul> <li>→ 訊息傳送</li> <li>→ 檔案傳輸</li> </ul>    |            | <b>R1</b>       | 82                          |                             |                    |            |                   |             | RO RO       | R10          | R11             | R12  |     |
| ● 線上討論                                        |            | Ø               | 0                           |                             | <b>B</b>           | <b>3</b> ( | 3 8               |             | ß           |              | .011            | .512 |     |
| <ul> <li>● 遠端命令</li> <li>● 考卷管理</li> </ul>    |            | .ci             | .02                         | .C3                         | .c4                | .cs .c     | .6 .C7            | .08         | .09         | .C10         |                 |      |     |
| ● 分發考卷                                        |            | .D1             | .D2                         | .D3                         | .D4 .              | .D5 .C     | 06 .D7            | .D8         | .D9         |              |                 |      |     |
| <ul> <li>→ 其他工具</li> <li>→ 教學廣播+錄影</li> </ul> |            | .E1             | .E2                         | .E3                         | .E4                | .E5 .I     | .6 .E7            | a           | a           |              |                 |      |     |
| → 播放錄影+廣播                                     |            | .F1             | .F2                         | .F3                         | .F4                | .F5 .F     | 5 .F7             | .F8         | .F9         |              |                 |      |     |
| ❷ 遠端資訊                                        |            | G1              | G2                          | G3                          | G4                 | G5 (       | 3 👩               | G8          | 69          |              |                 |      |     |
| <ul> <li>電子教鞭</li> <li>本看想求的作業</li> </ul>     |            | 0               | 0                           |                             |                    |            |                   |             |             |              |                 |      |     |
| ● 這個促文的[F来                                    |            | .UB01           | .UB02                       |                             |                    |            |                   |             |             |              |                 |      |     |
| ❷ 強制收卷                                        |            |                 |                             |                             |                    |            |                   |             |             |              |                 |      |     |
| ❷ 遠端開機                                        |            |                 |                             |                             |                    |            |                   |             |             |              |                 |      |     |
| ● 允許發送訊息                                      |            |                 |                             |                             |                    |            |                   |             |             |              |                 |      |     |
| ● 禁止發送訊息                                      | 1.         |                 |                             |                             |                    |            |                   |             |             |              |                 |      |     |
| <ul> <li>★結束控制</li> <li>◆ 退出程式</li> </ul>     | 2          |                 |                             |                             |                    |            |                   |             |             |              |                 |      |     |
| Vieko Min 7 Com col                           | / ×目<br>回線 | 前所在班級<br>電腦數:72 | 和分組: <u>IR33</u><br>- 已連上線的 | <u>4</u> > 網路芳類<br>電腦數(LAN) | <u>β</u> ≫類<br>;:0 | [似異常退出]    | 戈斷線的:             | 20          |             |              |                 |      |     |